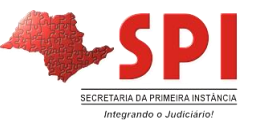

# VERIFICAÇÃO DE PENDÊNCIAS

Ao final de cada plantão, o "chefe do plantão" deverá verificar todos os expedientes, regularizando todas as pendências, antes de realizar da Remessa ao Cartório de Distribuição do Plantão, posto que eventual pendência existente impede a redistribuição dos autos ao Juízo competente.

# SITUAÇÕES QUE GERAM PENDÊNCIAS NO PROCESSO:

- **1)** DOCUMENTOS NÃO FINALIZADOS, NÃO ASSINADOS E SEM CONFIRMAÇÃO DA MOVIMENTAÇÃO, independentemente do tipo de documento;
- 2) ALERTAS NÃO ENCERRADOS;
- 3) DOCUMENTOS CUMPRIDOS POR OFICIAL DE JUSTIÇA:
  - a) No módulo da Central de Mandados:
    - i. Documentos SEM RECEBIMENTO E/OU DEVOLUÇÃO DE CARGA à Central de Mandados, pelo Oficial de Justiça;
    - ii. Documentos devolvidos pelo Oficial de Justiça SEM FINALIZAÇÃO, ASSINATURA E/OU CONFIRMAÇÃO DA MOVIMENTAÇÃO NA CERTIDÃO;
    - iii. Documentos SEM RECEBIMENTO E/OU DEVOLUÇÃO DE CARGA ao Cartório do Plantão pelo Chefe do Plantão;
  - *b*) No Cartório do Plantão:
    - i. Documentos NÃO RECEBIDOS EM CARGA da Central de Mandados
- 4) AUSÊNCIA DE CARGA AO DISTRIBUIDOR.

# PROCEDIMENTOS DE VERIFICAÇÃO

Antes de remeter o processo ao Distribuidor, indicamos que seja realizada a seguinte rotina de constatação de pendências que impedem a redistribuição dos autos.

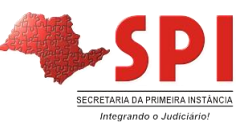

#### GERENCIADOR DE ARQUIVOS

Abrir o Gerenciador de Arquivos, lançar o número do processo e acionar o botão [Consultar].

Verificar a situação dos documentos emitidos nos processos. <u>Todos os documentos</u>, independentemente do tipo de documento ou de seu emissor, devem estar **assinados** e com a **movimentação confirmada.** A ausência de um desses pré-requisitos (assinatura e/ou confirmação) em qualquer documento já é suficiente para gerar pendência.

#### Tela 1 – PENDÊNCIA - Documentos sem assinatura (exemplo)

| 🔚 SAJ - Gerenciador de Arquivos            |                           |                                          |                               |                  |
|--------------------------------------------|---------------------------|------------------------------------------|-------------------------------|------------------|
| Arquivo Editar Exibir Ferramentas          |                           |                                          |                               |                  |
| 📮 🖫 🖾 🎒 🚺 🏘 Pesquisar 🛄 Pas <u>t</u> as 🕇  | Endereço Resultado d      | a pesquisa                               |                               |                  |
| Pesquisar X                                | <u>-</u>                  | Nome: <b>Certid</b><br>Cópia local:      | lão - Genérica 10000          | .2015.8.26.06351 |
| <ul> <li>Documentos O Modelos</li> </ul>   |                           | Ultima alteração:<br>Usuário de criação: |                               |                  |
|                                            | Resultados da<br>pesquisa | Finalização:                             |                               |                  |
| 8.26.0635 00000 4                          |                           | Nome                                     |                               | Δ                |
| Outro nº :                                 |                           | Certidão - Genérica                      | 1                             |                  |
|                                            |                           | Certidão - Genérica                      |                               |                  |
| Procurar por documentos/modelos chamados : |                           | Certidão - Genérica                      | ]                             |                  |
|                                            |                           | Certidão - Genérica (                    | 1                             |                  |
| Data da última alteração                   |                           | Certidão - Uticial de Justiça            | a - Mandado Cumprido Positivo |                  |
| □ Modo de finalização                      |                           | Decisao - Interlocutoria                 | Develop Flattica              |                  |
|                                            | ₩ ×                       | Mandado - Intimação Com                  | Despacho - FIANÇA             |                  |
| 🍳 Consultar 👌 Editar 🛓 Limpar              |                           |                                          |                               |                  |
| Opções adicionais de pesquisa >>>          |                           |                                          |                               |                  |

## Tela 2 – Documentos sem pendências – assinados e com movimentação confirmada

| 🔚 SAJ - Gerenciador de Arquivos                                                                                                    |                                                                                                    |
|----------------------------------------------------------------------------------------------------|----------------------------------------------------------------------------------------------------|
| Arquivo Editar Exibir Eerramentas                                                                                                    |                                                                                                    |
| 🂢 🖫 🖾 🎒 🚺 🏘 Pesquisar 🗋 Pastas                                                                                                    | Endereço Resultado da pesquisa                                                                                                    |
| Pesquisar Pesquisar por : Documentos Modelos Processo : To To To To To To To To To To To To To                                                                                                    | Nome: Alvará de Soltura - Crime - Central de Mandados<br>Cópia local:<br>Última alteração:<br>Usuário de criação:<br>Finalização:<br>Finalização:                                                                                                    |
| 0000 2015 8.26.0635 00000                                                                                                    | ▼ ▼ ▼ ▼ Nome △                                                                                                    |
| Uutro nº :<br>Procurar por documentos/modelos chamados :<br>Data da última alteração<br>Modo de finalização<br>Congultar Editar Limpar<br>Opções adicionais de pesquisa >>><br>Visualizando 8 documentos do resultado da | <ul> <li>Alvará de Soltura - Crime - Central de Mandados</li> <li>Certidão - Genérica</li> <li>Certidão - Oficial de Justiça - Mandado Cumprido Positivo</li> <li>Certidão - Oficial de Justiça - Mandado Cumprido Positivo</li> <li>Certidão - Oficial de Justiça - Mandado Cumprido Positivo</li> <li>Certidão - Interlocutória</li> <li>Decisão - Interlocutória</li> <li>Mandado - Intimação Com Despacho - Genérico - Crime</li> </ul> |

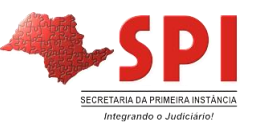

#### MANDADOS

#### CONSULTA DE PENDÊNCIAS

Abrir a tela "Consulta de Cargas" (menu "Mandados" > "Consulta de Cargas"). Lançar o número do processo e clicar em [Pesquisar].

As cargas do mandado devem seguir a ordem de tramitação do documento até finalmente o recebimento pelo cartório. Ou seja, caso o documento tenha sido feito carga para o Oficial, este deve recebê-lo e depois devolvê-lo à Central de Mandados. Esta, por sua vez, receberá a carga do mandado no sistema e encaminhará para o Cartório. Finalmente, a tramitação do documento se completa com o recebimento pelo cartório do documento devolvido.

| 🔚 Consulta de Car                  | ga do Mandado                            |            |                               |                  |
|------------------------------------|------------------------------------------|------------|-------------------------------|------------------|
| Processo : 💷 💌                     | Outro nº :                               | Man        | dado : 🔊 👘 🔤 Mand             | lado de prisão : |
| 0000 2015 8                        | 26.0635 00000 9                          | 635        | .2015/                        |                  |
| Período :                          |                                          |            |                               |                  |
| // 🔽 ə                             | // 💌                                     |            |                               |                  |
| <u>R</u> esultado <u>D</u> etalhes | ]                                        |            |                               |                  |
| Nº lote                            | Local de origem                          | Remessa    | Local de destino              | Recebimento 🍹    |
| 2015.00001654                      | Cartório da Vara Plantão - Capital Crimi | 11/01/2015 | Seção Adm. de Dist. de Man    | 11/01/2015 🔺     |
| 2015.00001656                      | Seção Adm. de Dist. de Mand. da 00ª      | 11/01/2015 | Oficial de Justiça            | 11/01/2015       |
| 2015.00001732                      | Oficial de Justiça                       | 12/01/2015 | Seção Adm. de Dist. de Man    | 16/01/2015       |
| 2015.00001792                      | Seção Adm. de Dist. de Mand. da 00ª      | 16/01/2015 | Cartório da Vara Plantão - Ca | 16/01/2015       |
|                                    |                                          |            |                               |                  |
|                                    |                                          |            |                               |                  |
|                                    |                                          |            |                               |                  |
|                                    |                                          |            |                               |                  |
|                                    |                                          |            |                               |                  |
|                                    |                                          |            |                               | -                |
|                                    |                                          |            |                               |                  |
| 🍕 Pesguisar 🞍 Li                   | mpar 👎 <u>F</u> echar                    |            |                               |                  |

Tela 4 – Carga sem pendências

Tela 5 – PENDÊNCIA – Oficial não recebeu a carga

| 🔚 Consulta de Carg   | ga do Mandado                             |             |                                | _ 🗆 🗙            |
|----------------------|-------------------------------------------|-------------|--------------------------------|------------------|
| Processo : • • • • • | Outro nº :<br>26.0635 00000 Q             | Man<br>(635 | dado : 🔊 Manc<br>6.2015/00 🔍 🔍 | lado de prisão : |
| Período :            | // •                                      |             |                                |                  |
| Nº lote ▲            | Local de origem                           | Remessa     | Local de destino               | Recebimento 其    |
| 2015.00003284        | Cartório da Vara Plantão - Capital Crimir | 01/03/2015  | Seção Adm. de Dist. de Man     | 01/03/2015       |
| 2015.00003362        | Seção Adm. de Dist. de Mand. da 00ª       | 01/03/2015  | Oficial de Justiça             |                  |
|                      |                                           |             |                                |                  |
| 🔒 Pesquisar 🛓 Li     | mnar 🌩 Fechar                             |             |                                | •                |

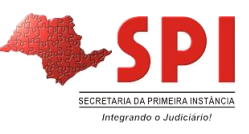

Caso o processo possua vários documentos com comportamento de mandado será apresentada uma relação contendo-os ("Seleção de Mandados"). Inicialmente clicar no primeiro e acionar o botão [Selecionar] - (Tela 6). Após analisar a carga desse mandado clicar no botão existente ao lado do número da carga do mandado para reabrir a tela "Seleção de Mandados" e selecionar o próximo mandado (Tela 7)

Tela 6 – Seleção de mandados

| 🔚 Seleção de Mandados |               |                                          |               |                         |                       |
|-----------------------|---------------|------------------------------------------|---------------|-------------------------|-----------------------|
| Processo : 🔊 🔽 🔳      |               | asse :                                   |               |                         |                       |
| 0000 2015 8.26.0635   | 00000 Q Au    | uto de Prisão em Flagrante               |               |                         |                       |
| Mandado               | Número antigo | Modelo                                   | Classificação | Situação                | Forma pagamento 🛛 🏹   |
| 635.2015/000          |               | Alvará de Soltura - Crime - Central de N | Réu Preso     | Cumprido - Ato positivo | Justiça Gratuita 📃 🔺  |
| 635.2015/000!         |               | Mandado - Intimação Com Despacho -       | Réu Preso     | Cumprido - Ato positivo | Justiça Gratuita      |
|                       |               |                                          |               |                         |                       |
|                       |               |                                          |               |                         |                       |
|                       |               |                                          |               |                         |                       |
|                       |               |                                          |               |                         |                       |
|                       |               |                                          |               |                         |                       |
|                       |               |                                          |               |                         |                       |
|                       |               |                                          |               |                         |                       |
|                       |               |                                          |               |                         |                       |
|                       |               |                                          |               |                         |                       |
|                       |               |                                          |               |                         |                       |
|                       |               |                                          |               |                         | -                     |
|                       |               |                                          |               |                         |                       |
| 🐮 Selecionar 👎 Fechar |               |                                          |               |                         | Total de mandados : 2 |

# Tela 7 – Abrir tela para analisar novo mandado

| rocesso : 🕢 🕶<br>1000 2015<br>eríodo : | 5 8.26.0635 00000 Q      | itro nº : Mar<br>638        | ndado : Mano<br>5.2015/000    | dado de prisão : |
|----------------------------------------|--------------------------|-----------------------------|-------------------------------|------------------|
| // 🔻                                   | a // 🔻                   |                             | Abre a                        | consulta (F5)    |
| <u>R</u> esultado <u>D</u> eta         | alhes                    |                             |                               |                  |
| ¶≞lote                                 | Local de origem          | Remessa                     | Local de destino              | Recebimento      |
| 2015.0000                              | Cartório da Vara Plantão | - Capital Crimir 31/01/2015 | Seção Adm. de Dist. de Mar    | n 31/01/2015 🔄   |
| 2015.0000                              | Seção Adm. de Dist. de M | Mand. da 00º (31/01/2015    | Oficial de Justiça            | 31/01/2015       |
| 2015.0000                              | Oficial de Justiça       | 02/02/2015                  | Seção Adm. de Dist. de Mar    | n 06/03/2015     |
| 2015.0000                              | Seção Adm. de Dist. de I | Mand. da 00ª 06/03/2015     | Cartório da Vara Plantão - Ca | a 06/03/2015     |
|                                        |                          |                             |                               |                  |
|                                        |                          |                             |                               |                  |
|                                        |                          |                             |                               |                  |
|                                        |                          |                             |                               |                  |
|                                        |                          |                             |                               |                  |

Deverão ser analisados todos os documentos com número de mandado existentes na relação a fim de constar pendências.

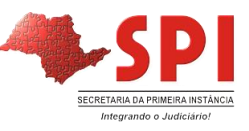

## REGULARIZAÇÃO DE PENDÊNCIAS

Caso seja detectada alguma pendência nas cargas dos documentos/mandados, regularizar as cargas conforme procedimentos de remessa e recebimento de cargas na Central de Mandados descritos no arquivo "Passo a Passo – Distribuição de Mandados", disponível para download na página do Plantão Ordinário em

http://www.tjsp.jus.br/Institucional/CanaisComunicacao/PlantaoJudiciario/PrimeiraInstancia.a spx?f=5.

## PENDÊNCIAS E PRAZOS

Abrir a tela "Pendências e Prazos" (menu "Andamento" > "Pendências e Prazos") e verificar se há algum alerta de pendência no processo. Para tanto, inserir o número do processo e acionar o botão [Pesquisar].

Caso seja apresentado algum alerta, marcar o *checkbox* "OK" para encerrá-lo. Em seguida clicar em [Salvar] para encerrar a pendência.

Lembrando que após o recebimento em cartório de documentos com comportamento de mandado o sistema lança automaticamente alertas de juntada.

| 🔚 Pendências e Prazos                      |                               |                           |                     |                |                                      |                                                                  |
|--------------------------------------------|-------------------------------|---------------------------|---------------------|----------------|--------------------------------------|------------------------------------------------------------------|
| 🙀 Consul <u>t</u> a 🛱 Cadastro             | Estilo da                     | consulta : Padrão         |                     | - 🖌 🖌          | : 🗶 🐚 🗾 🥔                            |                                                                  |
| Cadastrar ×                                | Arraste um cabeçalho          | de coluna aqui para       | agrupar pela coluna |                |                                      |                                                                  |
| Processo : 🔊 🔽 🔳 🛛 Outro nº :              | OK En                         | cerramento Origer         | m 🔻 Processo        |                | Pendência                            | Início                                                           |
| 000 2015 8.26.0635                         | » (V) <sup>10,</sup>          | /03/2015 Manda            | ados 000            | 2015.8.26.0635 | Juntar o mandado<br>635.2015/00 ao n | 09/03/2015                                                       |
| Urigem :<br>12 Mandados                    |                               |                           |                     |                | 000.2010/00 dop                      |                                                                  |
| Pendência :                                |                               |                           |                     |                |                                      |                                                                  |
| Juntar o mandado 635.2015/00 ao processo 🔺 |                               |                           |                     |                |                                      |                                                                  |
|                                            |                               |                           |                     |                |                                      |                                                                  |
|                                            |                               |                           |                     |                |                                      |                                                                  |
| Cadaste : Hauírie :                        |                               |                           |                     |                |                                      |                                                                  |
|                                            |                               |                           |                     |                |                                      |                                                                  |
| Encerramento : Usuário :                   |                               |                           |                     |                |                                      |                                                                  |
|                                            |                               |                           |                     |                |                                      |                                                                  |
| Início : Início da contagem :              |                               |                           |                     |                |                                      |                                                                  |
|                                            |                               |                           |                     |                |                                      |                                                                  |
| Uias : Vencimento :                        |                               |                           |                     |                |                                      |                                                                  |
|                                            |                               |                           |                     |                |                                      |                                                                  |
|                                            |                               |                           |                     |                |                                      |                                                                  |
|                                            | 4                             |                           |                     |                |                                      | <b>D</b>                                                         |
|                                            |                               |                           |                     |                |                                      |                                                                  |
| 🖹 Salvar 💢 Novo 🗺 Excluir 🞍 Limpar 📾 Imp   | primir 🔎 <u>V</u> isualizar 🤄 | 🗟 Inte <u>r</u> romper  🛠 | Configurar 📍 Eecha  | ſ              |                                      |                                                                  |
|                                            |                               |                           |                     |                |                                      | <u>•</u> <u></u> <u></u> <u></u> <u></u> <u></u> <u></u> <u></u> |

Tela 8 – Alerta encerrado

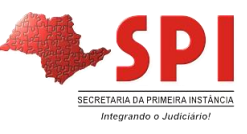

#### CARGA DE PROCESSO

Abrir a tela "Consulta de Carga" (menu "Carga" > "Consulta de Carga") e verificar as cargas do processo, lançando seu número e clicando em [Pesquisar].

O processo deve estar em carga ao Distribuidor para que este possa fazer a redistribuição dos autos.

# Tela 9 – PENDÊNCIA – Processo sem carga ao Distribuidor

| 🔚 Consulta de Carg                 | а                        |            |                                             |              | × |
|------------------------------------|--------------------------|------------|---------------------------------------------|--------------|---|
| Tipo da carga : F                  | Processo : 🗊 🕶 💷         |            | Outro nº :                                  |              |   |
| Processo                           | 000 .2015 8.26.063       | 5 00000 🔍  |                                             |              |   |
| Período da remessa :               |                          |            |                                             |              |   |
| // 💽 a /                           | / 🔽                      |            |                                             |              |   |
| <u>R</u> esultado <u>D</u> etalhes |                          |            |                                             |              |   |
| Nº Lote                            | Local de origem          | Remessa    | Local destino                               | Recebimento  | Č |
| 2015.00003571                      | Cartório da Distribuição | 08/03/2015 | Cartório da Vara Plantão - Capital Criminal | 08/03/2015 🔄 |   |
|                                    |                          |            |                                             |              |   |
|                                    |                          |            |                                             |              |   |
|                                    |                          |            |                                             |              |   |
|                                    |                          |            |                                             |              |   |
|                                    |                          |            |                                             |              |   |
|                                    |                          |            |                                             |              | Ш |
|                                    |                          |            |                                             |              |   |
|                                    |                          |            |                                             |              |   |
|                                    |                          |            |                                             |              | ] |
| 🙉 Pesguisar 🛓 Lim                  | ipar 👎 <u>F</u> echar    |            |                                             |              |   |

Tela 10 – Processo sem pendências – carga realizada ao Distribuidor

|    | Consulta de Carga   | 3                            |            |                                             | _ 🗆         | × |
|----|---------------------|------------------------------|------------|---------------------------------------------|-------------|---|
| Ti | podacarga: F        | Processo : 🗊 🗖 🗖             |            | Outro nº :                                  |             |   |
| F  | rocesso 💽 💽         | 000 .2015 8.26.063           | 5 00000 🔍  |                                             |             |   |
| Pe | eríodo da remessa : |                              |            |                                             |             |   |
|    | // 💌 a / /          | / 🔻                          |            |                                             |             |   |
|    | Resultado Detalhes  |                              |            |                                             |             |   |
| Í  | Nº Lote             | Local de origem              | Remessa    | Local destino                               | Recebimento | T |
|    | 2015.00003481       | Cartório da Distribuição     | 07/03/2015 | Cartório da Vara Plantão - Capital Criminal | 07/03/2015  |   |
|    | 2015.00003624       | Cartório da Vara Plantão - C | 08/03/2015 | Cartório da Distribuição                    |             |   |
|    |                     |                              |            |                                             |             |   |
|    |                     |                              |            |                                             |             |   |
|    |                     |                              |            |                                             |             |   |
|    |                     |                              |            |                                             |             |   |
|    |                     |                              |            |                                             |             |   |
|    |                     |                              |            |                                             |             |   |
|    |                     |                              |            |                                             |             |   |
|    |                     |                              |            |                                             |             | Ţ |
| Ľ  |                     |                              |            |                                             |             |   |
| A  | 💐 Pesguisar 🛛 🛓 Lim | par 📍 <u>F</u> echar         |            |                                             |             |   |